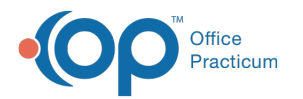

# ePA Basics with Priority (Coming Soon!)

Last Modified on 10/03/2023 4:18 pm EDT

Version 21.4

This article is based off of the content from theePA Basics article, and showcases the upcoming ePA Priority option.

## ePA Basics

Office Practicum has elected to integrate seamlessly with CompletEPA from Surescripts, our nation's ePrescribing network with connections to the major Pharmacy Benefits Managers or PBMs. Their ePA Worklist has been inserted into various points within the ePA workflow inside Office Practicum. As a result, when detailed information about a PA is available or when an action is required, a new window opens enabling navigation in the Worklist. Basic information such as the status of a PA request is shared between OP and CompletEPA.

**Note**: Based on timing, it is possible that OP and CompletEPA may be out of sync. The CompletEPA Worklist will always be the system of record concerning the most up-to-date information regarding prior authorization requests.

#### About the ePA Button

On the Prescription Writer, below the drug name there is a button with the image of a pill. This icon informs the user whether or not a PA is indicated at the plan level based on formulary. The button is tri-state, meaning it is visually different depending on the situation. The three possible states of this tri-state button are:

- **Disabled (grayed out)**: This state indicates that no medication is selected and/or the patient does not have pharmacy benefits.
- Enabled, no check mark This state indicates that the end user has selected a medication for which PA is not indicated but that the patient does have pharmacy benefits.
- Enabled, with check mark: This state indicates that the end user has selected a medication that requires a PA and that the patient has pharmacy benefits. Formulary checking must be enabled and the patient must have pharmacy benefits for this state to occur.

In the screen capture below, ePA button is disabled, which indicates that no medication is selected and/or the patient does not have pharmacy benefits.

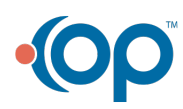

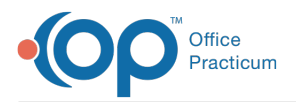

| Primary DX:         View         View | 023      |
|----------------------------------------------------------------------------------------------------|----------|
| Allergies/         Fix Group: HYDRALAZINE           Reactions:         Media           W1: 28 lb 2 oz (12.8 kg) on 05/22/203         Ht :36.5 in (92.7 cm) on 05/22/20           Date:         06/02/203 08/04         Prescriber: 470         Ives Moss           Durpose:         Media         to dispense         V         Supervisor:         V           Breacription:         Qotes/Visibility         Status         V         Supervisor:         V           Primary DX:         V         O ICD-9         ICD-10         V         V         V           Prescription:         Standard Medication         V         V         V         V         V           O ICD-9         ICD-10         Type:         Standard Medication         V         V <td>023<br/></td>                                | 023<br>  |
| Wit 28 lb 2 oz (12.8 kg) on 05/22/203         Hit 36.5 in (02.7 cm) on 05/22/20           Date:         06/02/2023 06:30 AM         Prescriber: 470         Ives Moss           Durpose:         Med_to dispense         Supervisor:         ~           Ammacy:         Prescribton         Notes/Visibility         Status           Primary DX:         ~         ~         _           O ICD-9         © ICD-10         _         _           Type:         Standard Medication         _         _           Primary DX:         ~         _         _           O ICD-9         © ICD-10         _         _           Type:         Standard Medication         _         _           Group :         © ICD-10         _         _           Standard Medication         _         _         _           State Control in the interview         _         _         _           Sign O Freeform         © formatted O Liquid         _         _                                                                                                    | ×.       |
| Date:         06/02/2023 08:30 AM         Prescriber:         470         Ives Moss           hurpose:         Med.to dispense         Supervisor:         V           Brescription         Notes/Visibility         Status           Primary DX:         V         V         V           O ICD-9         ICD-10         V         V           Type:         Standard Medication         V         V           Fromulary/cov limits:         Copsys:         SIG:         O Freedorm         NDC:         V                                                                                                    | <u> </u> |
| Purpose:     Mod to dispense     Supervisor: <ul> <li>Prescription</li> <li>Notes/Visibility</li> <li>Statuss</li> <li>Primary DX:</li> <li>O ICD-9</li> <li>ICD-10</li> <li>Type:</li> <li>Standard Medication</li> <li>Drug:</li> <li>Type: Unknown</li> <li>RuNorm:</li> <li>NDC:</li> <li>Formulary/cov limits:</li> <li>Copays:</li> <li>SiG:</li> <li>O Freeform</li> <li>Formatted</li> <li>Liquid</li> </ul> <li>Supervision:</li>                                                                                                    |          |
| harmaçı:                                                                                                    | × .      |
| Prescription Dotes/Visibility Status Primary DX:  OICD-9  OICD-10 Type: Standard Medication Prug: Type: Unknown RxNorm: NDC: Formulary/conv limits: Copays: SiG: OFreeform @Formatted O Liquid                                                                                                    |          |
| Primary DX:  O ICD-9  O ICD-10 Type: Standard Medication Prug: Type: Unknown RxNorm: NDC: Formulary.cov limits: Copays: SiG: O Freeform @ Formatted O Liquid                                                                                                    |          |
| O ICD-9     ICD-10       Type:     Standard Medication       Drug:                                                                                                    |          |
| Type: Standard Medication  Prug: Type: Unknown RuNorm: NDC:  Formulary/cov limits: Copays: SiG: O Freeform @ Formatted O Liquid                                                                                                    |          |
| Drug:<br>Type: Unknown RxNorm: NDC: S<br>Formulary/cov limits:<br>Copays:<br>SiG: O Freeform @ Formatted O Liquid                                                                                                    | ~        |
| Type: Unknown RxNorm: NDC:<br>Formulary/cov limits:<br>Copays:<br>SG: O Freeform @ Formatted O Liquid                                                                                                    |          |
|                                                                                                    |          |
| Action Dose lookup Units Route Frequency                                                                                                    |          |
|                                                                                                    |          |
| Maximum Daily Dose O (N/A) O PRN                                                                                                    |          |
| ↓ O as dir                                                                                                    |          |
|                                                                                                    |          |
|                                                                                                    | -        |
| Days supply: 0 V                                                                                                    |          |
| Disp #: 0 V V Dispense as written - no [                                                                                                    |          |
| Refills: 0 V Include in chronic medication list                                                                                                    | ]        |
| Refill as needed                                                                                                    |          |
| By start date: 06/02/2023                                                                                                    |          |
|                                                                                                    |          |
| rocenio date.                                                                                                    |          |
| Links Continue Print Save Ca                                                                                                    |          |

### Identifying Medications with a Plan-Level PA

The Medication Finder displays whether a plan-level PA is indicated on both the Matching Favorites and Master List tabs but not the All Favorites tab.

- If the end user selects a drug for which PA is not indicated but the patient has pharmacy benefits, OP enables the ePA button but does not add a check mark.
- When a PA is indicated for a specific drug, a prescriber may elect to choose another drug if appropriate, including an Alternative Medication presented on the lower half of the Medication Finder in order to avoid the PA process.

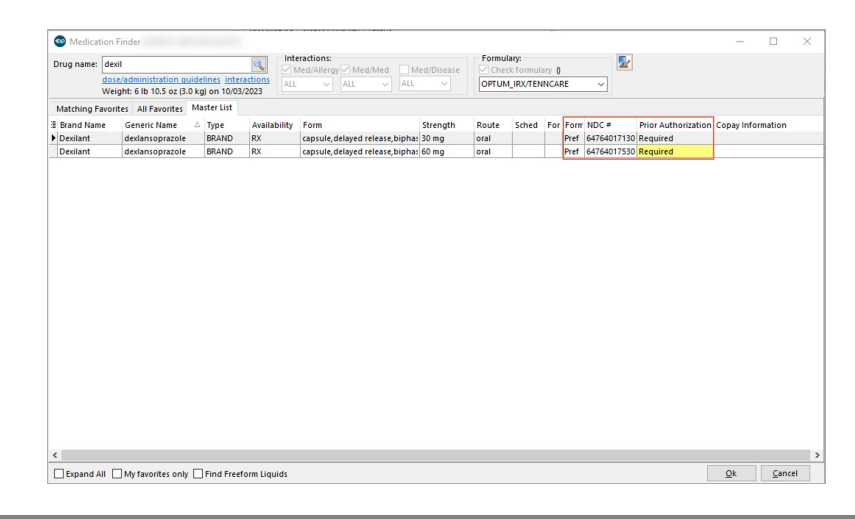

Disclaimer: Formulary checking must be enabled AND the patient's insurance has to participate in the Surescriptsformulary program in order for the ePA button to be enabled in the Prescription Writer window. Click here to learn how to enable formulary checking.

#### Prescribing with ePA

After the end user selects a drug that requires a PA, OP adds a check mark to the ePA icon on the Prescription Writer. Formulary

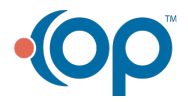

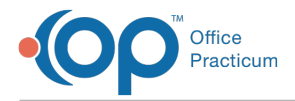

checking must be enabled and the patient must have pharmacy benefits for this feature to work.

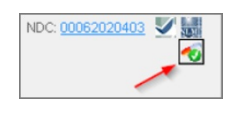

Should there be an issue that prevents the ePA process from initiating or completing (such as a PBM being down) and the prescriber believes the drug selected typically does require a PA, the prescriber may **manually indicate a PA by clicking on or toggling the ePA icon**.

New If the ePA button is enabled for the prescription, you can choose whether to send the ePA request a**regular** (default) or **Priority**. To send as Priority:

- 1. Click the ePA button.
- 2. Select ePA Priority.

| Prescription:                                                     | ×                                                                                                    |        |
|-------------------------------------------------------------------|----------------------------------------------------------------------------------------------------|--------|
| Allergies/ No<br>Reactions:<br>Wt : 94 lb 6 oz (                  | active medication allergies or reactions<br>42.8 kg) on 07/10/2023 Ht :62.2 in (158.0 cm) on 07/10/2023 |        |
| Date: 10/03                                                       | 8/2023 12:38 PM Prescriber: 104 Suzanne K M Bern                                                        |        |
| Purpose: Med                                                      | - to dispense 🗸 Supervisor: 🗸                                                                           |        |
| Pharmacy:                                                         | · · · · · · · · · · · · · · · · · · ·                                                                   |        |
| Prescription                                                      | Notes/Visibility Status                                                                                 |        |
| Primary DX:                                                       | Encounter for immunization V Z23                                                                        | Auth   |
| Secondary DX:                                                     |                                                                                                    | 1S VOI |
| Type:                                                             | Standard Medication V                                                                                   |        |
| Drug:                                                             | Kapvay Tablet, Extended Release 12 hr 0.1 mg                                                            |        |
| Type: Unknow<br>Formulary/cov<br>Copays: Unkn<br>SIG: O Freef     | wn RxNorm: 1013934 NDC: 59212065813 Will<br>limits: Off-Formulary<br>own Formatted O Liquid             | ePA    |
| Action<br>Take v                                                  | Dose lookup Units Route Frequency                                                                       | Cancel |
| Maximum Da                                                        | sily Dose    (N/A) O PRN  tab  as dir                                                                   |        |
| Take tab by                                                       | mouth                                                                                                   |        |
|                                                                   |                                                                                                    |        |
| Da <u>y</u> s supply: [<br>Disp <u>#</u> : [<br><u>Refills:</u> [ | 0 v     Ispense as written - no generic/substitutions       0 v     Include in chronic medication list  |        |
|                                                                   |                                                                                                    |        |
| Rx start date:                                                    | 10/03/2023 V<br>V                                                                                       |        |

Once indicated either automatically by formulary or manually, OP automatically sends the request through CompletEPA to the PBM/payer when the end user clicks the Print or Send button.

At this point in the workflow we've been describing, we know the drug selected requires a PA at the plan level but we do not yet know if it will be required by the payer based on the patient's specific circumstances.

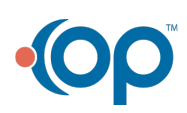

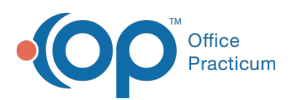

**Note**: OP initiates an ePA for any medication that is indicated regardless of the privacy setting of the medication. Any user in the Medical Record group will therefore have access to those PA records, as indicated in the following screen capture.

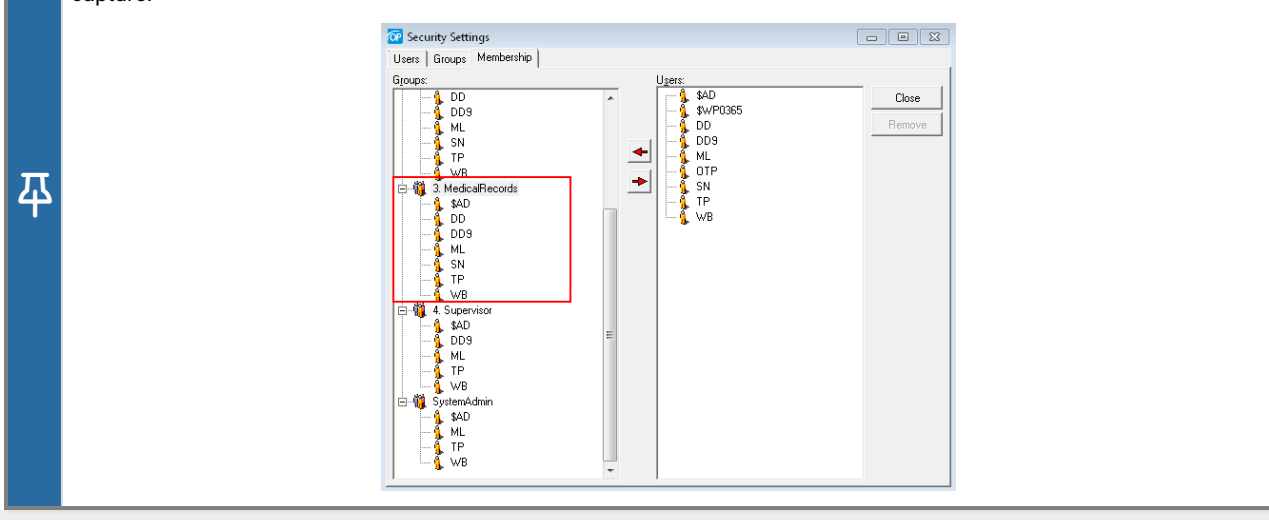

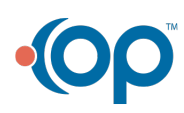